## **Clinic Evaluations**

1. Go to the Midwest Clinic website and log into your Guest Profile

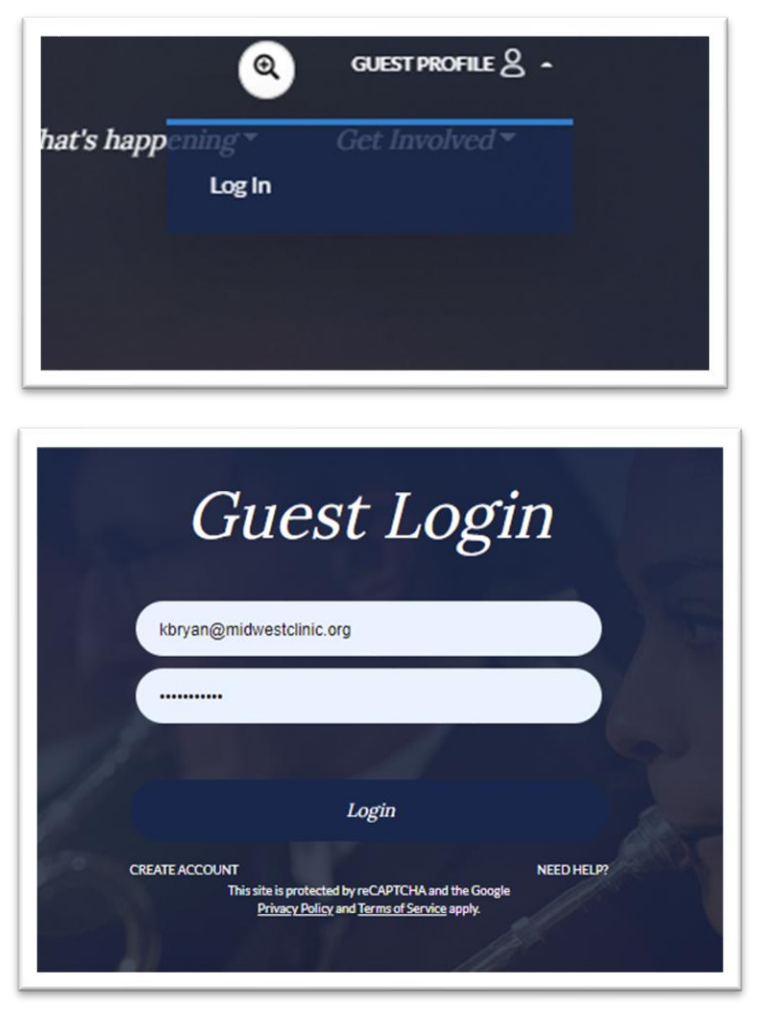

2. Go to your Guest Home Page and find your Clinic Applications. Click on the completed application.

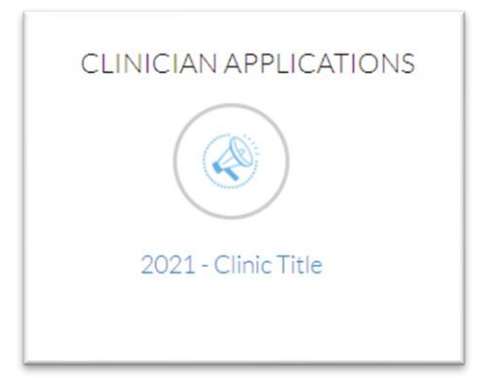

- 3. The first section of the application contains all of your evaluator information.
  - a. The Evaluation Web Address is the general link to the evaluation form.
  - b. If your evaluators use go to the evaluation web address, they will need to enter their evaluation code (bold text)
  - c. This is a direct link to each clinician's evaluation form. They will not need to enter their code in order access their form using this link.
  - d. If the evaluator has completed their form, you will see a completion date listed.

## Evaluation Web Address

a. https://www.midwestclinic.org/clinics/application/clinic-application-evaluation

## **Evaluation Codes**

Evaluator 1

evaluator1@test.com

- b. eb6bb4b4-3521-46c0-97fd-496f7111cdfb
- ${\tt c.} \qquad {\tt https://www.midwestclinic.org/clinics/application/clinic-application-evaluation?ecode=eb6bb4b4-3521-46c0-97fd-496f7111cdfb}{\tt c.} \\$
- d. The evaluation was received on 03/11/2021

## Reminder: Evaluations are due by 6:00 ET, Friday, March 12.